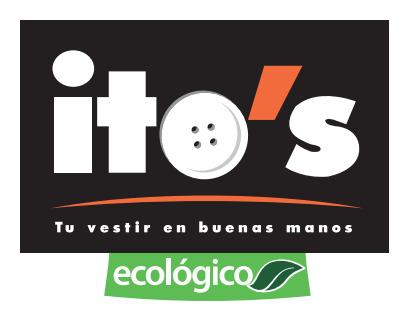

# **MANUAL DE INVENTARIOS**

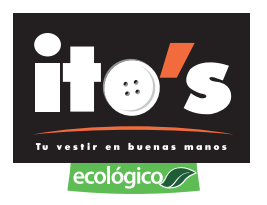

### PASOS PARA DAR DE BAJA NOTAS EXTRAVIADAS CON SALDO CERO

1- Seleccionamos operación, inventario de ordenes con terminal portátil, ponemos la contraseña y seleccionamos imprimir reporte.

| stema Punto de Venta - [Menu Principal del Siste<br>Salir Catálogos Configuración Operación | ma]<br>Administración Reportes Divi     | ersos Avuda Ventanas                       | Acerca de |              |                   |                         |                        |                                |   |
|---------------------------------------------------------------------------------------------|-----------------------------------------|--------------------------------------------|-----------|--------------|-------------------|-------------------------|------------------------|--------------------------------|---|
|                                                                                             |                                         | ,                                          |           | 11           |                   |                         |                        |                                |   |
|                                                                                             |                                         |                                            |           | 0            |                   |                         |                        |                                |   |
|                                                                                             |                                         | Articulos                                  | y         | Inventario   |                   |                         |                        |                                |   |
|                                                                                             | 🖻 Aiusta da Isuastaria da Ora           | Lance de Canciela en Deservi               | • •       |              |                   |                         |                        | ×                              | 1 |
|                                                                                             | ca: Ajuste de Inventano de Orc          | ienes de Servició en Procesi               | ·         |              |                   |                         |                        | ~                              |   |
|                                                                                             | Orden # De Fech E                       | ntrad Programada Ubicacion                 | Gcho P:   | za: Total \$ | Anticipo \$ Sa    | aldo \$ Fisia           | o Valido 🔺             | Usu                            | 1 |
|                                                                                             | 101.9250502 ROPA 27/04/                 | 2017 28/04/2017 AQUI                       | SU        | 2 196.00     | 196.00            | 0.00                    | SI                     |                                |   |
|                                                                                             | 101.9265551 ROPA 27/04/                 | 2017 28/04/2017 AQUI                       | SU        | 1 155.00     | 155.00            | 0.00                    | SI                     | Válidos 367                    |   |
|                                                                                             | 104.2321056 TINT 27/04/                 | 2017 28/04/2017 AQUI                       | SU        | 1 37.00      | 37.00             | 0.00                    | SI                     | No Válidos 0                   |   |
|                                                                                             | 104.9275556 TINT 27/04/                 | 2017 28/04/2017 AQUI                       | SU        | 2 73.00      | 0.00              | 73.00                   | SI                     | VARANNA L VARANCE L            |   |
|                                                                                             | 101.1273501 ROPA 27/04/                 | 2017 28/04/2017 AQUI                       | SU        | 2 70.00      | 70.00             | 0.00                    | SI                     |                                |   |
|                                                                                             | 104.1385116 TINT 27/04/                 | 2017 28/04/2017 AUU                        | SU        | 3 111.00     | 111.00            | 120.00                  | SI                     | Invalidar Desde Orden:         |   |
|                                                                                             | 101.9285026 RUPA 27/04/                 | 2017 28/04/2017 AUU<br>2017 28/04/2017 AUU | 50        | 1 120.00     | 0.00              | 27.00                   | 51                     |                                |   |
| egistrado a ·                                                                               | 103.3205105 FLAN 27/04/                 | 2017 28/04/2017 4011                       | SU        | 24 190.00    | 190.00            | 0.00                    | SI                     |                                |   |
|                                                                                             | 103.872036 PLAN 28/04/                  | 2017 29/04/2017 AQUI                       | SU        | 2 30.00      | 0.00              | 30.00                   | SI                     | Esta Fisicamente Si/No         |   |
| ito's Valle del C                                                                           | 103.15211 PLAN 28/04/                   | 2017 29/04/2017 AQUI                       | SU        | 2 28.50      | 28.50             | 0.00                    | SI                     |                                |   |
| Tistororia Arroglo do Ropa Lavr                                                             | 104.1955154 TINT 28/04/                 | 2017 29/04/2017 AQUI                       | SU        | 2 176.00     | 0.00              | 176.00                  | SI                     | Desconoce 44                   |   |
| Tintorena, Arregio de Ropa, Lavo                                                            | 103.601526 PLAN 28/04/                  | 2017 29/04/2017 AQUI                       | SU        | 7 66.50      | 0.00              | 66.50                   | SI                     | 106.26255511                   |   |
| Suc.Valle del Cont                                                                          | 104.605051 TINT 28/04/                  | 2017 29/04/2017 AQUI                       | SU        | 2 73.00      | 0.00              | 73.00                   | SI                     | 106.19211552                   |   |
|                                                                                             | 104.600553 TINT 28/04/                  | 2017 29/04/2017 AQUI                       | SU        | 2 99.00      | 0.00              | 99.00                   | SI                     | 106.32265551                   |   |
| Actumen 6.0                                                                                 | 103.5481403 PLAN 28/04/                 | 2017 29/04/2017 AQUI                       | SU        | 2 19.00      | 19.00             | 0.00                    | SI                     | 101.8715152                    |   |
| Ciumen Todos los Derechos B                                                                 | 104.4682156 TINT 28/04/                 | 2017 29/04/2017 AUUI                       | 50        | 2 99.00      | 99.00             | 0.00                    | 51 +                   | 101.40945056                   |   |
| Build 1649 12                                                                               |                                         |                                            | _         |              |                   |                         |                        | 103.2243056                    |   |
| icencia                                                                                     | Leer Archivo de la<br>Terminal Portatil | PREVI                                      | 0         |              | Process<br>ENTREG | ar Extravia<br>ADAS con | das como<br>saldo Cero | 101.42480502<br>101.13675321 ¥ |   |
|                                                                                             | Orden Encontrada                        |                                            |           |              |                   |                         |                        |                                |   |
|                                                                                             | Ubicesión Anni EV/TDAV/AD               | Ordenes Pro                                | ceso      | 367          | En Proc           | eso Enc                 | ontradas E             | xtraviadas CERBAR              |   |
|                                                                                             | Ubicación Aqui, EXTRAVIAD               | Proceso AQ                                 | JI I      | 0 Total On   | ds \$ 44,         | 190.96                  | 0.00                   | 44,190.96                      |   |
|                                                                                             | Ubicación Fuera, No en Terr             | inal Terminal Po                           | tatil     | 0 Anticio    | ne \$ 28.         | 403.56                  | 0.00                   | 28.403.56 Imprimir             |   |
|                                                                                             | Ubicación Fuera, Si en Termi            | nal Ords Extravi                           | adas      | 367 Bed      | lost 15           | 787.40                  | 0.00                   | 15 787 40 Reporte              |   |
|                                                                                             | Ordenes que llegaron al inicio          | de inventario                              |           | Hes          | 100               |                         |                        |                                |   |

2- Con el reporte que se imprimió, vamos a marcar todas las notas que están físicamente en la tienda, y vamos a crear un documento de texto en el programa de ACTUSIS.

| o local (C:)        | Herramientas de unidad |      |                 | -                   |         | $\times$ |
|---------------------|------------------------|------|-----------------|---------------------|---------|----------|
| Compartir Vista     | Administrar            |      |                 |                     |         | ~        |
| > Este equipo > Dis | co local (C:)          | ~ Ö  | Buscar en Disco | local (             | C:)     | P        |
| ^ Nombre            | ^                      | Fec  | ha de modifica  | Tipo                |         |          |
| ACTUSIS             |                        | 25/1 | 10/2016 10:23 a | Carpe               | ta de a | rchivos  |
| Archivos o          | de programa            | 16/1 | 12/2016 10:54 a | Carpe               | ta de a | rchivos  |
| Archivos o          | de programa (x86)      | 11/( | 04/2017 02:00 a | Carpeta de archivos |         |          |
| Intel               |                        | 22/0 | 06/2016 05:02   | Carpe               | ta de a | rchivos  |
| ItosWare            |                        | 19/0 | 01/2017 04:27   | Carpe               | ta de a | rchivos  |
| Logs                |                        | 13/0 | 02/2016 11:03 a | Carpe               | ta de a | rchivos  |
| PerfLogs            |                        | 16/0 | 07/2016 06:47 a | Carpe               | ta de a | rchivos  |
| Usuarios            |                        | 30/0 | 09/2016 08:26   | Carpe               | ta de a | rchivos  |
| Windows             |                        | 17/0 | 04/2017 07:04   | Carpe               | ta de a | rchivos  |
|                     |                        |      |                 |                     |         |          |

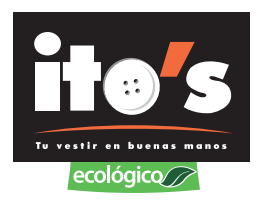

|                                 | -                          | ۰ <sup>۲</sup> |                                      |
|---------------------------------|----------------------------|----------------|--------------------------------------|
| artir Vista                     |                            | ~ •            |                                      |
| isco local (Ci) > ACTUSIS       | ✓ ð Buscar en ACTUSIS      | P              |                                      |
| Nombre                          | Fecha de modifica Tipo     | ^              |                                      |
| 🗑 acdb01                        |                            |                |                                      |
| Actualogo                       | Ver                        | 2              |                                      |
| 3- ACTUMEN - Acceso directo (2) | Ordenar por                | >              |                                      |
| S ACTUMEN - Acceso directo      | Agrupar por                |                |                                      |
| S ACTUMEN                       | Actualizar                 |                |                                      |
| Caja.dat                        | Personalizar esta carpeta  |                |                                      |
| CALZ                            |                            |                |                                      |
| CodArt.dat                      | Pegar                      |                |                                      |
| Conteo                          | Pegar acceso directo       |                |                                      |
| Dates01.dat                     | Deshacer Copiar            | Ctrl+Z         |                                      |
| DescPrPg.dat                    | Compartir con              | $\rightarrow$  |                                      |
| impresora.dat                   | Nurve                      |                | Country                              |
| ImpVeces.dat                    |                            |                | Carpeta                              |
| 🖹 LAVA                          | Propiedades                |                | <ul> <li>Acceso directo</li> </ul>   |
| 📕 Logo Grande                   | 12/05/2014 11:32 a Archive | JPG C          | Microsoft Access Base de datos       |
| 🖻 Logo viejo                    | 12/05/2014 11:32 a Archive | JPG į          | Imagen de mapa de bits               |
| LogoTam.dat                     | 12/05/2014 11:32 a Archive | DAT            | Contacto                             |
| LogoTicket                      | 12/05/2014 12:00 Archive   | 8MP 8          | Documento de Microsoft Word          |
| Nuevo documento de texto        | 20/07/2016-06:15 Docum     | ento de tex.   | Presentación de Microsoft PowerPoint |
| PINT 2                          | 12/05/2014 11:32 a Archive | JPG            | Documento de Microsoft Publisher     |
| PLAN                            | 12/05/2014 11:32 a Archive | JPG I          | Archive WinRAR                       |
| ROPA                            | 12/05/2014 11:32 a Archive | JPG            | Documento de texto                   |
| Tienda.dat                      | 07/06/2014 09:33 a Archive | DAT            | Hola de cálculo de Microsoft Escel   |
| TiendeB.det                     | 21/04/2017 04:22 Archive   | DAT            | Auchine Win818 70                    |
| <                               |                            |                | Activer Mindour                      |

3- En el documento de texto vamos a poner todas las notas que si están físicamente en la tienda de todos los servicios.

| Sistema Punto de Venta - [Menu Principal del Sistema]                          |   |        |       |
|--------------------------------------------------------------------------------|---|--------|-------|
| 🚯 Salir Catallogos Configuración Operad 🖬   🖓 📑 🛪 LACTUSS – 🗆 X                |   |        |       |
| TUTAT Mich Comparty Vills                                                      |   |        |       |
|                                                                                |   |        |       |
| (← → − ↑ → ← → ← → ← → ACTUSS ↓ → ACTUSS ↓ → → → → → → → → → → → → → → → → → → |   |        |       |
| 🖹 Documentos # ^ Nombre ^ Fecha de modifica Tipo A                             |   |        |       |
| Nuevo documento de texto: Bioc de notas                                        | - |        | ×     |
| Anthivo Edición Formato Ver Ayuda                                              |   |        |       |
| 106.26255511                                                                   |   |        | ~     |
| 106.19211552                                                                   |   |        |       |
| 106.32265551                                                                   |   |        |       |
| 106.41262036                                                                   |   |        |       |
| 201.0/35154<br>101.4045656                                                     |   |        |       |
| Hegistrado a : 101.39018556                                                    |   |        |       |
| Ito's Valle 103,2243056                                                        |   |        |       |
| Tistoreria Arregio de Fi 101.42480502                                          |   |        |       |
| 101.13675321                                                                   |   |        |       |
| Suc. Valle 101.40695956                                                        |   |        |       |
| Actum 101 42015556                                                             |   |        |       |
|                                                                                |   |        |       |
| Duki 11 101.42995556                                                           |   |        |       |
| Lioncia 103.24945526                                                           |   |        |       |
| 103,37505051                                                                   |   |        |       |
| 103,1831322                                                                    |   |        |       |
| 103.13210056                                                                   |   |        |       |
| 103.1255656                                                                    |   |        |       |
| 103.31835056                                                                   |   |        |       |
| 103.25272056                                                                   |   |        |       |
| 103.25305552                                                                   |   |        |       |
| < c                                                                            |   | Anting | 21.00 |

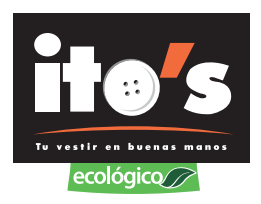

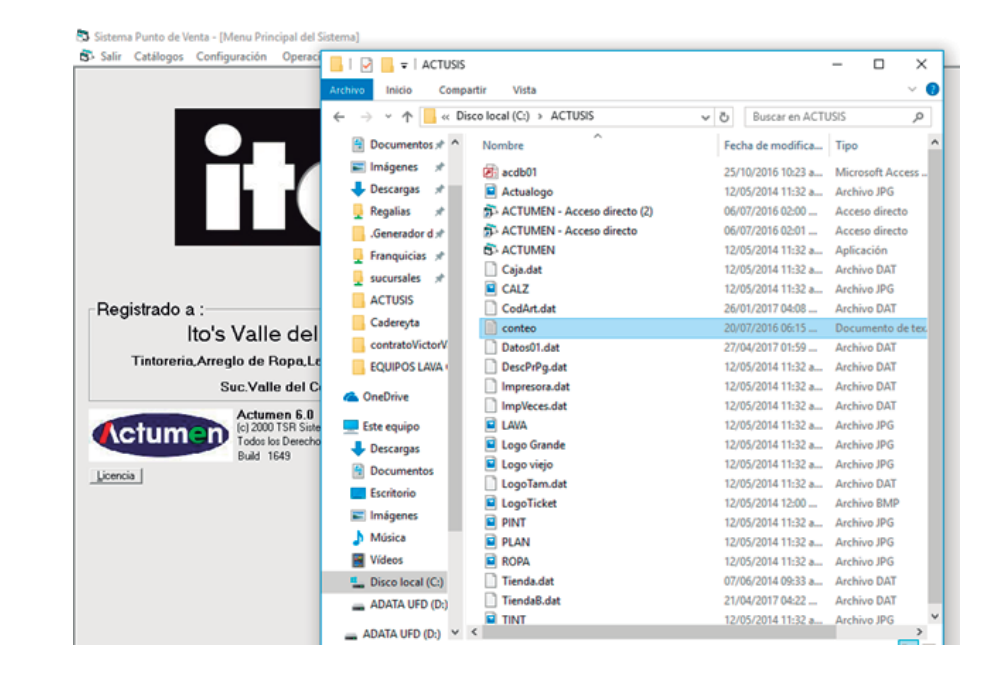

#### 4- Ya que tecleamos todas las notas en el documento de texto, lo vamos a guardar como conteo

5- Seleccionamos operación, inventario de ordenes con terminal portatil, contraseña y aceptar.

| 🖏 Sistema Punto de Venta - [Menu Prin | *                                                   |        |        |  |  |  |  |  |
|---------------------------------------|-----------------------------------------------------|--------|--------|--|--|--|--|--|
| 🖏 Salir Catálogos Configuración       | Corte                                               |        |        |  |  |  |  |  |
|                                       | Corte Z (de Notas de Venta)                         | [      |        |  |  |  |  |  |
|                                       |                                                     |        |        |  |  |  |  |  |
|                                       | Buscar Ordenes en Proceso                           | Ctrl+B | tario  |  |  |  |  |  |
|                                       | Buscar Ordenes en Garantía                          | Ctrl+Q |        |  |  |  |  |  |
|                                       | Alta Nueva de Orden Servicio Ctrl+A                 |        |        |  |  |  |  |  |
|                                       | Recepción de Orden a Garantía Ctrl+G                |        |        |  |  |  |  |  |
|                                       | Entrega parcial de prendas o piezas                 | Ctrl+E | sos    |  |  |  |  |  |
|                                       |                                                     | 1      |        |  |  |  |  |  |
|                                       | Cancelar Orden de Servicio                          | Ctrl+C |        |  |  |  |  |  |
| Registrado a :                        | Aplicar Descuentos a Orden de Servicio              | Ctrl+D | ción a |  |  |  |  |  |
|                                       | Registrar Abono a Orden de Servicio                 | Ctrl+R | [      |  |  |  |  |  |
|                                       | Ver información Adicional de Orden                  | Ctrl+I |        |  |  |  |  |  |
|                                       |                                                     |        |        |  |  |  |  |  |
| nos vane                              | Indemnización a Clientes                            | Ctrl+H | O DE   |  |  |  |  |  |
| Tintoreria,Arreglo de F               | Procesar Control de Calidad a multiples Ordenes     | Ctrl+M | TA     |  |  |  |  |  |
| Suc.Valle                             |                                                     | ł      |        |  |  |  |  |  |
| Actum                                 | Reactivación de Credencial de Cliente Frecuente     |        |        |  |  |  |  |  |
|                                       |                                                     |        | 1      |  |  |  |  |  |
| Todos lo<br>Build 15                  | Abrir Gaveta                                        | Ctrl+T |        |  |  |  |  |  |
| Licencia                              | Conteo de Caja                                      | Ctrl+O |        |  |  |  |  |  |
| <u></u>                               | Fondo de Caja                                       | Ctrl+J |        |  |  |  |  |  |
|                                       | Retiros de Caja                                     | Ctrl+S |        |  |  |  |  |  |
|                                       |                                                     |        |        |  |  |  |  |  |
|                                       | Inventario de Ordenes con Terminal Portatil         |        |        |  |  |  |  |  |
|                                       | Regresar Orden a Estatus Proceso                    |        |        |  |  |  |  |  |
|                                       | inventario de Productos con Terminal Portatil       |        |        |  |  |  |  |  |
|                                       |                                                     |        |        |  |  |  |  |  |
|                                       | Servicios, Sucursales y Empleados para Programación |        |        |  |  |  |  |  |
|                                       |                                                     |        |        |  |  |  |  |  |
|                                       |                                                     |        |        |  |  |  |  |  |

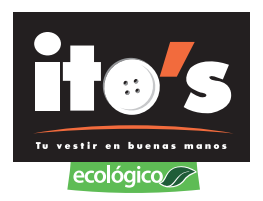

6- En la pantalla que aparece, seleccionamos leer archivo de la terminal portátil, del lado derecho, donde dice invalidar orden desde, se coloca el número del primer orden con fecha del día en que se está realizando el inventario y damos click en invalidar orden desde, nos pregunta si estamos seguros, le seleccionamos que sí.

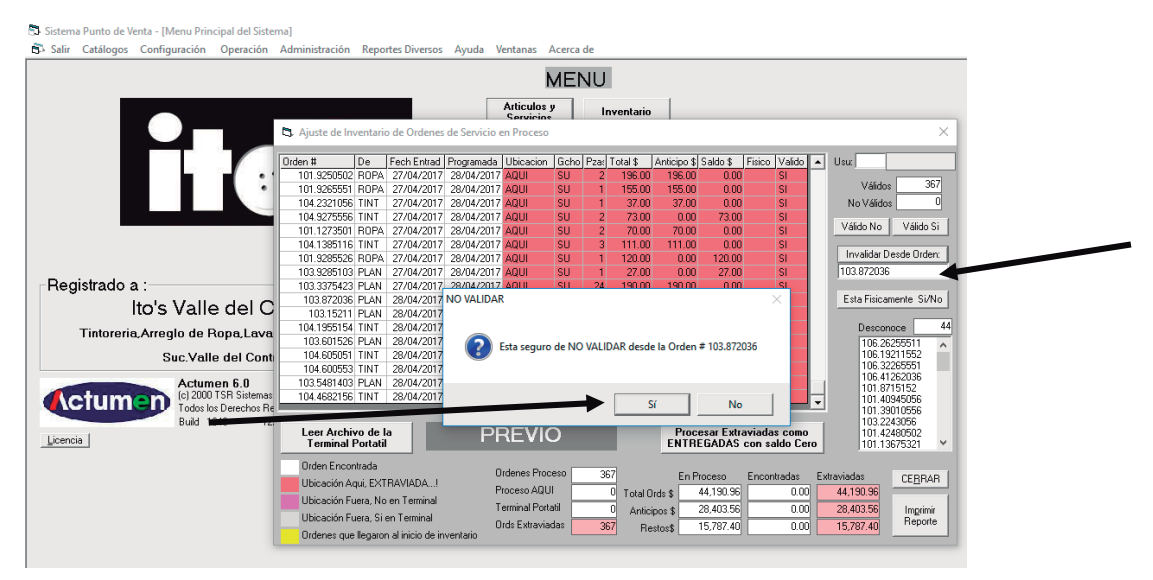

7- Las notas en amarillo son las que no se tomaran en cuenta.

| aur Catalogos Configuración Operación | Administración                                   | меро    | rtes Diversos | Ayuda V       | entañas       | Acerca | de     | _           | _           |            |                 |                 |             |
|---------------------------------------|--------------------------------------------------|---------|---------------|---------------|---------------|--------|--------|-------------|-------------|------------|-----------------|-----------------|-------------|
|                                       |                                                  |         |               |               |               | MEI    | UΝ     |             |             |            |                 |                 |             |
|                                       |                                                  |         |               |               | Articulo      | 17     | In     | ventario    | 1           |            |                 |                 |             |
|                                       | D. Aiuste de lou                                 | entañ   | o de Ordener  | de Sensicio a | Caroles       | 0      |        |             |             |            |                 |                 | ,           |
|                                       | - A Provide of the                               |         | o de ordenes  | de permere i  | on river      | ~      | _      | _           | _           |            |                 |                 |             |
|                                       | Orden #                                          | De      | Fech Entrad   | Programada    | Ubicacio      | n Gcho | Pza: 1 | otal\$ /    | Inticipo \$ | Saldo \$   | Fisico Valido 🔺 | Unc             |             |
|                                       | 101.9250502                                      | ROPA    | 27/04/2017    | 28/04/2017    | AQUI          | \$U    | 2      | 196.00      | 196.00      | 0.00       | SI              | 1407.4          | 369         |
|                                       | 101.9265851                                      | ROPA    | 27/04/2017    | 28/04/2017    | AQUI          | SU     | 1      | 155.00      | 155.00      | 0.00       | SI              | Validos         |             |
|                                       | 104.2321056                                      | TINT    | 27/04/2017    | 28/04/2017    | AQUI          | SU     | 1      | 37.00       | 37.00       | 0.00       | SI              | No Váldos       | 8           |
|                                       | 104.9275556                                      | TINT    | 27/04/2017    | 28/04/2017    | AQUI          | SU     | 2      | 73.00       | 0.00        | 73.00      | SI              | Villeto No.     | Villa Ci    |
|                                       | 101.1273501                                      | ROPA    | 27/04/2017    | 28/04/2017    | AQUI          | SU     | 2      | 70.00       | 70.00       | 0.00       | SI              | Valido No       | 1C CONBY    |
|                                       | 104.1385116                                      | TINT    | 27/04/2017    | 28/04/2017    | AQUI          | SU     | 3      | 111.00      | 111.00      | 0.00       | SI              | Invalidar De    | esde Osderv |
|                                       | 101.9285526                                      | ROPA    | 27/04/2017    | 28/04/2017    | AQUI          | SU     | 1      | 120.00      | 0.00        | 120.00     | SI              | Lan official Co | eroe orden. |
| e alebra de la la                     | 103.9295103                                      | PLAN    | 27/04/2017    | 28/04/2017    | AQUI          | SU     | 1      | 27.00       | 0.00        | 27.00      | \$1             | 103.872036      |             |
| egistrado a :                         | 103.3375423                                      | PLAN    | 27/04/2017    | 28/04/2017    | AQUI          | SU     | 24     | 190.00      | 190.00      | 0.00       | SI              |                 |             |
| Ito's Valle del C                     | 103.872036                                       | PLAN    | 28/04/2017    | 29/04/2017    | AQUI          | SU     | 2      | 30.00       | 0.00        | 30.00      | NO              | Esta Fisican    | iente Si/No |
| no s vane dei o                       | 103.15211                                        | PLAN    | 28/04/2017    | 29/04/2017    | AQUI          | 50     | 2      | 28.50       | 28.50       | 0.00       | NO              |                 |             |
| Tintoreria, Arreglo de Ropa, Lava     | 104.1955154                                      | TINT    | 28/04/2017    | 29/04/2017    | AQUI          | SU     | 2      | 176.00      | 0.00        | 176.00     | NO              | Descon          | 008         |
|                                       | 103.601526                                       | PLAN    | 28/04/2017    | 29/04/2017    | AQUI          | SU     | 7      | 66.50       | 0.00        | 66.50      | NO              | 106.26          | 255511 ,    |
| Suc.Valle del Cont                    | 104.605051                                       | TINT    | 28/04/2017    | 29/04/2017    | AQUI          | SU     | 2      | 73.00       | 0.00        | 73.00      | NO              | 106.13          | 211552      |
|                                       | 104.600553                                       | TINT    | 28/04/2017    | 29/04/2017    | AQUI          | SU     | 2      | 99.00       | 0.00        | 99.00      | NO              | 106.41          | 262036      |
| Actumen 6.0                           | 103.5481403                                      | PLAN    | 28/04/2017    | 29/04/2017    | AQUI          | SU     | 2      | 19.00       | 19.00       | 0.00       | NO              | 101.87          | 15152       |
| Crumen Total Strengt                  | 104.4682156                                      | TINT    | 28/04/2017    | 29/04/2017    | AQUI          | SU     | 2      | 99.00       | 99.00       | 0.00       | NO              | 101.40          | 945056      |
| Public Detection Ha                   |                                                  |         |               |               |               |        |        |             |             |            |                 | 101.39          | 010556      |
| DONG TO45 T2                          | Leer Archiv                                      | o de l  | a             | D             |               | 0      |        |             | Proc        | esar Extra | viadas como     | 101.42          | 430502      |
| encia                                 | Terminal P                                       | ortatil |               |               |               |        |        |             | ENTR        | EGADAS (   | con saldo Cero  | 101.13          | 675321      |
|                                       | Outro Francis                                    |         |               |               |               |        |        |             |             |            |                 |                 |             |
|                                       | Ulden Encon                                      | 0353    |               | 0             | Indenes Pr    | oceso  | 367    | 7           | EnP         | honeso     | Encontradas E   | traviadas       | CEDDAD      |
|                                       | Ubicación Ag                                     | M, EXT  | RAWADAI       | p             | honeso Al     |        |        | 7.000       | 6 A         | #3 E00 QC  | 0.00            | 43 699 96       | CERNAN      |
|                                       | Ubicación Fu                                     | era, No | en Terrinal   |               | aminal D      | Et al. | -      | - I OKAI UK |             |            | 0.00            | 20.057.00       |             |
|                                       | Ubicación Fu                                     | era Si  | en Terminal   |               | econo P       | 1.90   | (      | Anticip     | 06\$        | 28,257.06  | 0.00            | 28,257.06       | Ingrime     |
|                                       | o allo de la la la la la la la la la la la la la |         |               | 0             | India Elatran | teber  | 250    | d David     | and a       | 15 342 90  | 0.00            | 15 342 90       | rreporte    |

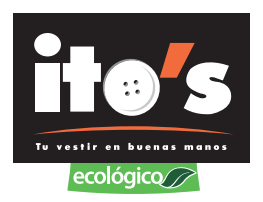

8- Las notas que no están en la tienda aparecen en color rosa, antes de procesarlas como extraviadas, seleccionamos PREVIO e imprimimos el reporte para revisar que efectivamente esas notas ya no están en la tienda.

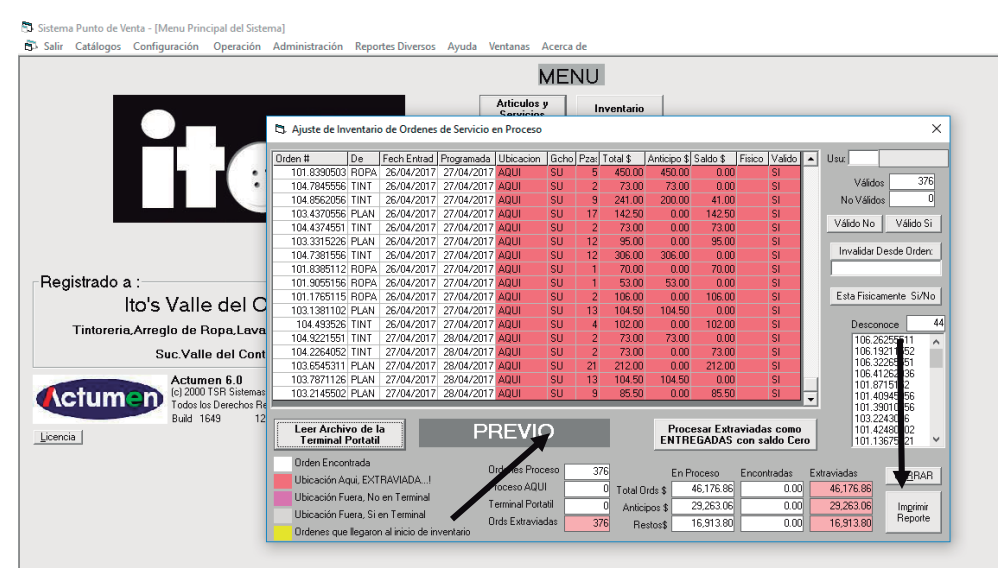

9- Si alguna nota si esta físicamente y no aparece en el reporte previo, se tiene que registrar en el conteo, y volver a leer el archivo para que aparezca. Cuando ya se revisó que el archivo está bien, seleccionamos procesar extraviadas como entregadas con saldo cero e imprimir reporte, en ese reporte,

al final aparece el total de notas extraviadas y dinero faltante.

|                                 |                |          |               |             | N            | IEI      | NU    |          |             |           |               |          |                    |     |
|---------------------------------|----------------|----------|---------------|-------------|--------------|----------|-------|----------|-------------|-----------|---------------|----------|--------------------|-----|
|                                 |                |          |               |             | Articulos    |          | In    | rentario |             |           |               |          |                    |     |
|                                 | 🖏 Ajuste de In | ventari  | o de Ordenes  | de Servicio | en Proceso   |          |       |          |             |           |               |          |                    |     |
|                                 | Orden #        | De       | Fech Entrad   | Promamada   | Libicacion   | Gebo     | P2w 1 | otal \$  | Anticipo \$ | Saldo \$  | Eisico Valido | • III    |                    | -   |
|                                 | 101.8390503    | ROPA     | 26/04/2017    | 27/04/2017  | ADUI         | SU       | 5     | 450.00   | 450.00      | 0.00      | SI            |          |                    | -   |
|                                 | 104,7845556    | TINT     | 26/04/2017    | 27/04/2017  | AQUI         | SU       | 2     | 73.00    | 73.00       | 0.00      | SI            |          | Válidos            | 37  |
|                                 | 104.8562056    | TINT     | 26/04/2017    | 27/04/2017  | AQUI         | SU       | 9     | 241.00   | 200.00      | 41.00     | SI            |          | No Válidos         |     |
|                                 | 103.4370556    | PLAN     | 26/04/2017    | 27/04/2017  | AQUI         | SU       | 17    | 142.50   | 0.00        | 142.50    | SI            | - H.     |                    |     |
|                                 | 104.4374551    | TINT     | 26/04/2017    | 27/04/2017  | AQUI         | SU       | 2     | 73.00    | 0.00        | 73.00     | SI            | 1        | /álidoNo Válid     | 0 S |
|                                 | 103.3315226    | PLAN     | 26/04/2017    | 27/04/2017  | AQUI         | SU       | 12    | 95.00    | 0.00        | 95.00     | SI            | - IF     |                    |     |
|                                 | 104.7381556    | TINT     | 26/04/2017    | 27/04/2017  | AQUI         | SU       | 12    | 306.00   | 306.00      | 0.00      | SI            |          | Invalidar Deode Or | der |
|                                 | 101.8385112    | ROPA     | 26/04/2017    | 27/04/2017  | AQUI         | SU       | 1     | 70.00    | 0.00        | 70.00     | SI            |          |                    |     |
| Registrado a :                  | 101.9055156    | ROPA     | 26/04/2017    | 27/04/2017  | AQUI         | SU       | 1     | 53.00    | 53.00       | 0.00      | SI            |          |                    |     |
| Ita's Valle del C               | 101.1765115    | ROPA     | 26/04/2017    | 27/04/2017  | AQUI         | SU       | 2     | 106.00   | 0.00        | 106.00    | SI            |          | Esta Fisicamente S | i/N |
| nos valle del G                 | 103.1381102    | PLAN     | 26/04/2017    | 27/04/2017  | AQUI         | SU       | 13    | 104.50   | 104.50      | 0.00      | SI            |          | _                  |     |
| Tintoreria Arregio de Ropa Lava | 104.433526     | TINT     | 26/04/2017    | 27/04/2017  | AQUI         | SU       | - 4   | 102.00   | 0.00        | 102.00    | SI            | - H.     | Desconoce          |     |
| rinorena, oregio de riopa, cava | 104.9221551    | TINT     | 27/04/2017    | 28/04/2017  | AQUI         | SU       | 2     | 73.00    | 73.00       | 0.00      | SI            |          | 106.26255511       |     |
| Suc.Valle del Cont              | 104.2254052    | TINT     | 27/04/2017    | 28/04/2017  | AQUI         | SU       | 2     | 73.00    | 0.00        | 73.00     | SI            | _        | 106.19211552       |     |
|                                 | 103.6545311    | PLAN     | 27/04/2017    | 28/04/2017  | AQUI         | SU       | 21    | 212.00   | 0.00        | 212.00    | SI            | _        | 106.32265551       |     |
| Actumen 6.0                     | 103.7871126    | PLAN     | 27/04/2017    | 28/04/2017  | AQUI         | SU       | 13    | 104.50   | 104.50      | 0.00      | SI            |          | 101.8715152        |     |
| CTUMEN (c) 2000 TSR Sistemat    | 103.2145502    | PLAN     | 27/04/2017    | 28/04/2017  | AQUI         | SU       | 9     | 85.50    | 0.00        | 85.50     | SI            | <b>T</b> | 101.40945056       |     |
| Todos los Derechos He           |                | _        |               | _           | _            | _        | _     | _        | _           | _         |               |          | 101.39010556       |     |
| Build 1643 12                   | Leer Archie    | ro de l  |               | DI          |              | <u> </u> |       | 1        | Proc        | esar Extr | aviadas como  |          | 103.2243056        |     |
| cencia                          | Terminal I     | Portabi  | i i           |             |              | <b>,</b> |       |          | ENTR        | EGADAS    | con saldo Cen | a 👘      | 101.13675321       |     |
|                                 | Orden Encor    | stada    |               |             |              |          |       |          |             |           |               | -        |                    |     |
|                                 | 10 local de Au | 1000     |               | C           | Indenes Proc | 610      | 376   |          | EnF         | toceso    | Encontradas   | Extravé  | adas CERE          | BAF |
|                                 | Ubicación Ar   | au, EXI  | MANADAI       | P           | hoceso AQU   |          | (     | Total O  | 2 abs       | 46.176.86 | 0.00          | 4        | 176.86             | -   |
|                                 | Ubicación Fu   | rera, No | o en Terminal | T           | eminal Port  | -        | _     | Antis    |             | 29 262 06 | 0.00          | 2        | 263.06             |     |
|                                 |                |          |               |             |              |          |       |          |             |           |               |          |                    |     |

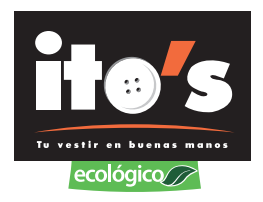

10- Este es el reporte que se imprime donde aparece la cantidad de notas extraviadas y efectivo faltante.

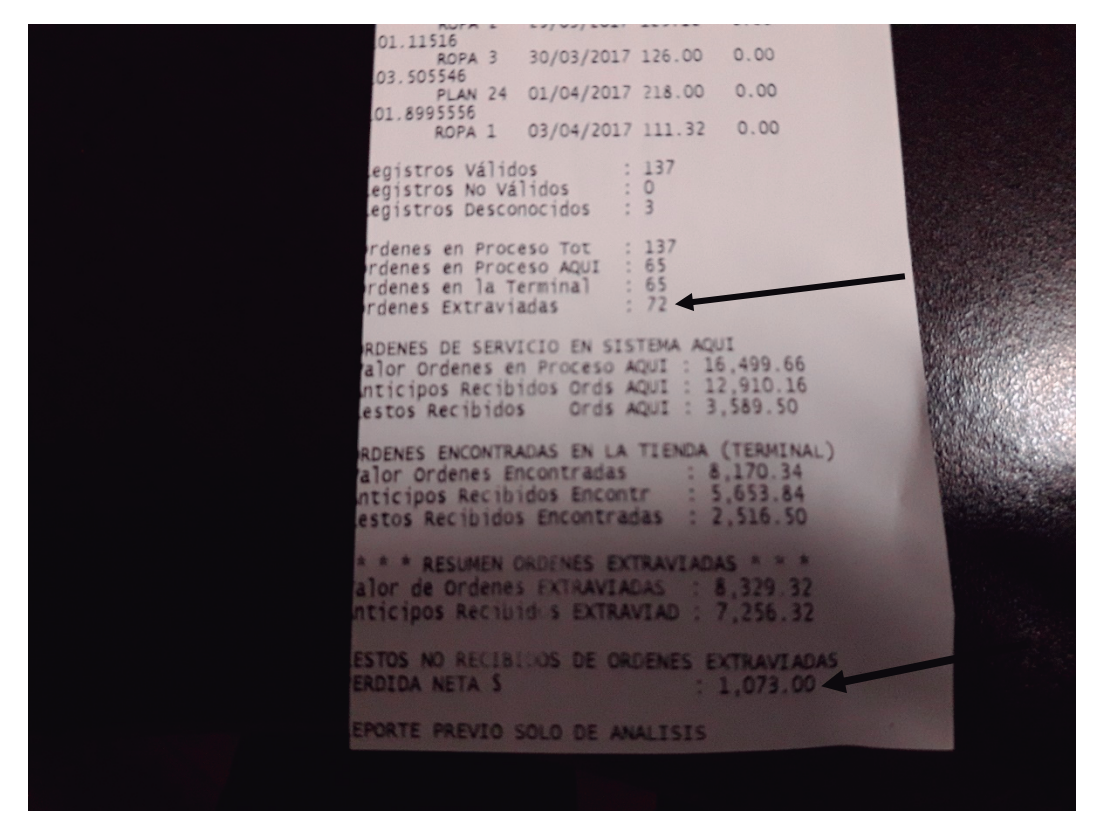

Es recomendable realizar este reporte cada 15 días o máximo cada mes, para detectar posibles malos manejos en la tienda y evitar tener prendas de mucho tiempo en la tienda.

El faltante del inventario en notas, se debe comparar con los sobrantes que se tienen en cortes diarios.

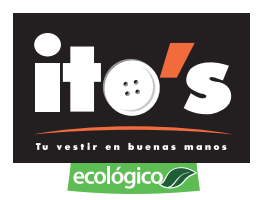

## CÓMO DEVOLVER ORDENES EXTRAVIADAS A PROCESO

Si por error se enviaron notas a extraviadas y están físicamente en la tienda, se tienen que regresar a proceso de la siguiente manera.

1- Ponemos el número de orden en el sistema, aparece en color rojo **Extraviada Inv.** 

| 3 Sistema Punto de Venta                          | [Pantalla de Captura de                                           | Ordenes de Servicio]                                 |                         |                                                |                  |                                             |
|---------------------------------------------------|-------------------------------------------------------------------|------------------------------------------------------|-------------------------|------------------------------------------------|------------------|---------------------------------------------|
| Salir Catálogos Con                               | figuración Operación                                              | Administración R                                     | Reportes Diversos       | Ayuda Ventanas                                 | Acerca de        |                                             |
| ai 310 LOURDES FRA 0                              | d <b>1</b> 01.27525552                                            | BO Est ENTREGAD                                      | A Nota Re               | cibida 08/04/2016 11                           | :38:37 Entregada | 04/04/2017 07:00:40                         |
| Comp. Ropa                                        | Planchado Tintorería                                              | Pintu / Limp Lavand                                  | dería Bordados          | IST                                            | VER              | Domici<br>Modo Consulta<br>Caja 01          |
| liente 2752 Bue<br>lombre CAROLINA BAE2<br>ivided | ca <u>Editar Nueyo</u><br>?<br>Ultima<br>Teléfono <sup>8119</sup> | Bus Cred Cred Cred 1<br>C 11/02/2016 Punks<br>154918 | Cli Frec<br>ts Acu<br>0 |                                                | ł                | <u>Alta</u><br>Consulta<br><u>M</u> odifica |
| mpia Cantidad                                     | Código Serv                                                       |                                                      | Buge Extra              | aviada Inv 🖂                                   | rega Comentario  | Artículos                                   |
| o CODIGO [                                        | DESCRIPCION                                                       |                                                      | CAI                     | NT PRE.UNIT IM                                 | PxLINEA          | Cambio de<br>Empleado                       |
| 1 41                                              | PANTALON PARCHE                                                   | CHICO                                                |                         | 4  50.00                                       | 200.00           | Corte                                       |
|                                                   |                                                                   |                                                      |                         |                                                |                  | Rejmprimir                                  |
|                                                   |                                                                   |                                                      |                         |                                                |                  | Garantía                                    |
| Limpia Folios                                     | Entrega Parcial N                                                 | Piezas Totales                                       | 1 Pts Apl               | cados Cutrate                                  | 200.00           | Cerrar                                      |
| 0 Pz Folio                                        | Asignado a 320<br>Empleado : Vierre:                              | MAUELITA<br>., 8 de abril de                         | 2016 -                  | 0 300100\$<br>Pts \$ Descu \$<br>0.00 Total \$ | 100.00           | Confirmar<br>Orden Serv<br>(Recibe)         |
| Folios T Bus Fol Piezas<br>Folios T               | Ubicación Orden<br>O Tipo Servicio NO                             | RMAL 💌 Calid                                         | ad EN                   | I-SU Anticipo \$<br>Resta \$                   | 0.00             | Entregar<br>(Entrega)                       |

2- Seleccionamos operación, regresar orden a estatus proceso, ponemos la contraseña.

| Sistema Punto de Venta - [Pantalla de Captura de ]      | A                                                              |        |
|---------------------------------------------------------|----------------------------------------------------------------|--------|
| 5- Salir Catálogos Configuración Operación              | Corte                                                          |        |
| ai 310 LOURDES FR/ Ord # 101.27525552                   | Corte Z (de Notas de Venta)                                    |        |
|                                                         |                                                                |        |
| 🔒 🦓 🖓 🗛 🛛                                               | Buscar Ordenes en Proceso                                      | Ctrl+B |
| Comp. Ropa Rep Calzado Planchado Tintorería             | Buscar Ordenes en Garantía                                     | Ctrl+Q |
|                                                         | Alta Nueva de Orden Servicio                                   | Ctrl+A |
| Cliente 2752 Byrca Editar Nueyo                         | Recepción de Orden a Garantía                                  | Ctrl+G |
| Nombre CAROLINA BAEZ                                    | Entrega parcial de prendas o piezas                            | Ctrl+E |
| Direcc Ultima                                           |                                                                |        |
| Ciudad Teléfono 81191                                   | Cancelar Orden de Servicio                                     | Ctrl+C |
|                                                         | Aplicar Descuentos a Orden de Servicio                         | Ctrl+D |
| Contidad Código Serv                                    | Registrar Abono a Orden de Servicio                            | Ctrl+R |
| No CODIGO DESCRIPCION                                   | Ver información Adicional de Orden                             | Ctrl+I |
| 1 41 PANTALON PARCHE                                    |                                                                |        |
|                                                         | Indemnización a Clientes                                       | Ctrl+H |
|                                                         | Procesar Control de Calidad a multiples Ordenes                | Ctrl+M |
|                                                         |                                                                |        |
| Limpia Folios Entrega Parcial N                         | Reactivación de Credencial de Cliente Frecuente                |        |
| Pz Folio Asignado a 1200                                |                                                                |        |
| C Empleado :                                            | Abrir Gaveta                                                   | Ctrl+T |
| Dia Prog viernes                                        | Conteo de Caja                                                 | Ctrl+O |
| Ubicación Orden [                                       | Fondo de Caja                                                  | Ctrl+J |
| Folios T Bus Fol Piezas 0<br>Folios 0 Tipo Servicio NOI | Retiros de Caja                                                | Ctrl+S |
|                                                         |                                                                |        |
|                                                         | Inventario de Ordenes con Terminal Portatil                    |        |
|                                                         | Regresar Orden a Estatus Proceso                               |        |
|                                                         | inventario de Productos con Terminal Portatil                  |        |
|                                                         |                                                                |        |
|                                                         | Servicios, Sucursales y Empleados para Programación            |        |
|                                                         |                                                                |        |
|                                                         | Asignación de Ganchos o Casillas a Orden de Servicio Terminada |        |

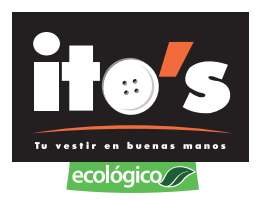

3- Ponemos el número de orden que se va a volver a proceso y confirmar cambio de estatus a proceso, pide la contraseña nuevamente y la orden vuelve a estar en proceso.

| 🖏 Sistema Punto de Venta - [Pantalla de Captura de | Ordenes de Servicio]                                      |                                           |                                |
|----------------------------------------------------|-----------------------------------------------------------|-------------------------------------------|--------------------------------|
| 🔂 Salir Catálogos Configuración Operación          | Administración Reportes Diverse                           | os Ayuda Ventanas Acercade                |                                |
| Cai 310 LOURDES FR/ Ord #101.27525552              | BO EstENTREGADA Nota                                      | Recibida 08/04/2016 11:38:37 Entregade 04 | /04/2017 07:00:40              |
| Comp. Ropa Rep Catzado Planchado Tintorería        | Pintu / Limp Lavanderia Bordado                           | SERVE                                     | Domici<br>Modo Consulta        |
| Clente 2752 Busca Editar Nuevo                     | Bus Cred                                                  |                                           | Alta                           |
| Nombre CAROLINA BAEZ                               | Cred Cli Frec                                             |                                           | Consulta                       |
| Direcc Ultim                                       | C 11/02/2016 Puntos Acu                                   |                                           | Modifica                       |
| Ciudad Teléfono 8113                               | 0                                                         | Sec. 10                                   | Mounca                         |
| Limp Regreso a estatus PROCESO                     |                                                           | × ada Inv Agrega Comentario               | Artículos                      |
| No Orden No. 101.27525552                          | Besto Pagado                                              |                                           | Cambio de<br>Empleado          |
| 1                                                  | The stor against                                          | Advertencia                               | ×                              |
| Estatus                                            | ENTREGADA                                                 |                                           |                                |
| Total                                              | 100.00                                                    | Esta seguro de cambiar a Es               | tatus PROCESO nuevamente ?     |
| Anticipo                                           | 0.00                                                      |                                           |                                |
| ( Resto                                            | \$ 0.00                                                   | [                                         | Sí No                          |
| 000                                                |                                                           | Anticipo \$ 0.00                          | Entregar                       |
| CEBR4                                              | Confirmar cambio de Esta<br>a PROCESO                     | dus                                       | (Entrega)                      |
| Anticipo<br>Resto<br>Fol                           | s 0.00<br>s 0.00<br>Confirmar cambio de Esta<br>a PROCESO | Anticipo \$ 0.00<br>Resta \$ 0.00         | Sí No<br>Engregar<br>(Entrega) |

#### 4- La orden vuelve a estar en proceso.

| 🕄 Sistema Punto de Vent                                                                 | a - [Pantalla de Captura de Or                                                                                                 | denes de Servicio]                                       |                                                      |                                                  |                                              |                                                                  |
|-----------------------------------------------------------------------------------------|----------------------------------------------------------------------------------------------------|----------------------------------------------------------|------------------------------------------------------|--------------------------------------------------|----------------------------------------------|------------------------------------------------------------------|
| 🖏 Salir Catálogos Co                                                                    | onfiguración Operación A                                                                                                    | dministración Reporte                                    | es Diversos Ayuda                                    | Ventanas                                         | Acerca de                                    |                                                                  |
| Cei 310 LOURDES FR/<br>Comp. Ropa Rep.Calzado<br>Cliente 2752 Bu<br>Nombre CAROLINA BAE | Ord # 101.27525552 B<br>Planchado Tintorería P<br>Isca Editar Nuevo                                                            | Est PROCESO Not                                          | Bordados                                             | V04/2016  11:                                    | 38:37 Entregade()                            | 1/01/1980 12:00:00<br>Domici<br>Modo Consulta<br>Cejs 01<br>Alta |
| Direcc<br>Ciudad<br>Limpia Cantidad                                                     | Ultima C<br>Teléfono 8119154                                                                                                   | 11/02/2016<br>1918 Puntos Acu<br>1918 Bu                 |                                                      | Ag                                               | ega Comentario                               | Modifica<br>Artículos                                            |
| No CODIGO                                                                               | DESCRIPCION                                                                                                    |                                                          | CANT PR                                              |                                                  | P×LINEA                                      | Cambio de<br>Empleado                                            |
| 1 41                                                                                    | PANTALON PARCHE CH                                                                                                    | HICO                                                     |                                                      | 50.00                                            | 200.00                                       | Cgrte<br>Rejmprimir<br>Garantía                                  |
| Limpia Folio D D D D D D D D D D D D D D D D D D D                                      | s Entrega Parcial N<br>Asignado a 320 M4<br>Empleado: 320 M4<br>Día Prog Viernes ,<br>Ubicación Orden Ad<br>Tipo Servicio NORM | Piezas Totales UELITA 8 de abril de 2016 UI 1AL  Calidad | 1 Pts Aplicados<br>0 Bonif x Pts \$<br>0.00<br>RE-SU | SubTot \$ Descu \$ Total \$ Anticipo \$ Resta \$ | 200.00<br>100.00<br>100.00<br>0.00<br>100.00 | Centrar<br>Orden Serv<br>(Recibe)<br>Entregar<br>(Entrega)       |